Welcome to the Allegheny County Department of Human Services (ACDHS) QuickCount Tool!

QuickCount allows for queries about participation in a wide range of services from data integrated in the DHS Data Warehouse. Users can sort by time period, view participation in multiple services, and filter counts demographically and geographically.

Getting a QuickCount of program participation is easy. No login is needed to use this tool.

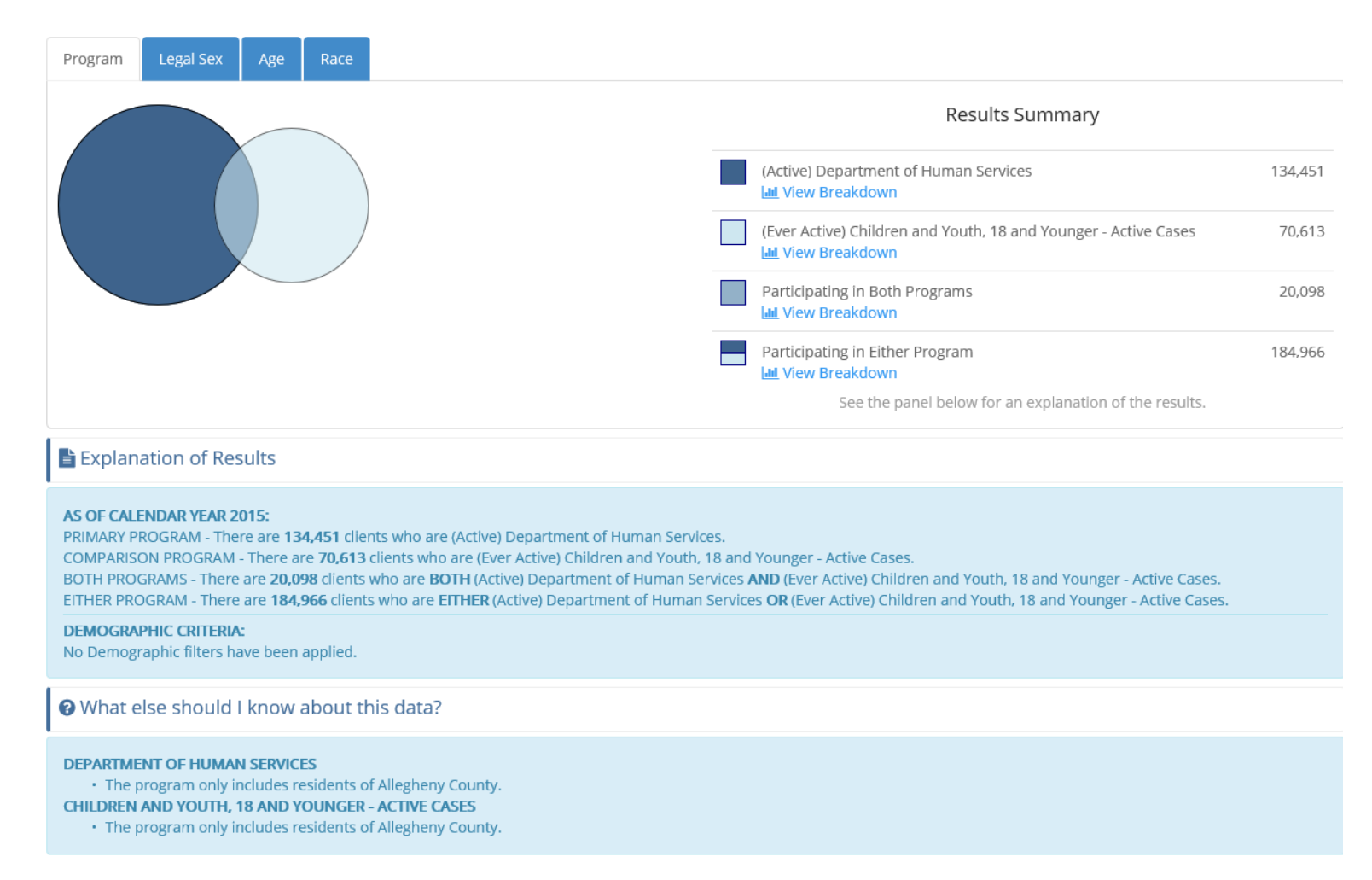

Make your selections, only **Time Period** and **Primary Program** are required.

| QuickCount<br>Analytic Tool | Center Search Criteria        |                   |         |                                |
|-----------------------------|-------------------------------|-------------------|---------|--------------------------------|
| <b>9</b> Help               | • Time Period 🚯               |                   |         | Demographic Filters (Optional) |
| T Filter Menu               | Year To Date 2017             | ~                 |         | No Demographic filters selecte |
| Lenal Sev                   | Primary Program ()            |                   | Colored |                                |
| Legal Sex                   |                               |                   | Select  |                                |
| ▶ Age                       | Comparison Program (Optional) |                   | Colort  |                                |
| Race                        |                               |                   | Select  |                                |
| Municipality                | Program Hilter (Optional)     |                   | Select  |                                |
| Neighborhood                |                               |                   | Delect  |                                |
| School District             | C Get Count                   | C Reset Selection |         |                                |
| Zip Code                    |                               |                   |         |                                |
| PA State House District     |                               |                   |         |                                |
| PA State Senate District    |                               |                   |         |                                |
| PA Congressional District   |                               |                   |         |                                |
| Allegheny County Council    |                               |                   |         |                                |
| Pittsburgh City Council     |                               |                   |         |                                |
|                             |                               |                   |         |                                |

Add more data to the results by also selecting a **Comparison Program**.

Filter the results, by selecting a **Program Filter**, demographic filter or geographical filter from the **Filter Menu**.

Help is available within the application by:

Clicking **Help** located in the upper left

Clicking the Information Icon next to each selection

Clicking **Download Program List** which can be found under each Program Selection and contains descriptions as well as other information.

|                                                                                    |                                                                                                    | <ul> <li>Primary Program (1)</li> </ul>                                                                                                    |  |  |
|------------------------------------------------------------------------------------|----------------------------------------------------------------------------------------------------|----------------------------------------------------------------------------------------------------|--|--|
| QuickCount                                                                         | Q Enter Search Criteria                                                                                                    | Select                                                                                                    |  |  |
| Q Help                                                                             | Time Period ()                                                                                                    | 🛇 Expand   🗢 Collapse   🛓 Download                                                                                                    |  |  |
| ¥ Filter Menu                                                                      | Please select a time period. When evaluting programs the period is used to determine clients that were<br>active for this period, or clients that were ever active in or prior to this period.                                                                                                    | Active      Ever Active     All Human Services                                                                                                    |  |  |
| ▶ Legal Sex                                                                        | Year To Date 2017 🗸                                                                                                    | <ul> <li>Department of Human Services</li> </ul>                                                                                                    |  |  |
| ▶ Age                                                                              | Primary Program                                                                                                    | Child Welfare                                                                                                    |  |  |
| <ul> <li>Race</li> <li>Municipality</li> </ul>                                     | Please select a primary program. Once selected, this information panel displays detailed information for<br>the selected program. Click the textbox or select link below and then click a program to select that<br>program.                                                                                                    | <ul> <li>Parents Associated with a Child Welfare Case</li> <li>Independent Living</li> <li>Community Services</li> </ul>                                                                                                    |  |  |
| Neighborhood                                                                       | Seet                                                                                                    | <ul> <li>Homeless and Housing Supports</li> </ul>                                                                                                    |  |  |
| School District                                                                    | Comparison Program (Optional) 0                                                                                                    | <ul> <li>Mental Health Services (All)</li> </ul>                                                                                                    |  |  |
| Zip Code     A State Hours District                                                | An optional comparison program may be selected to compare the number of clients in the Primary<br>Program to the number of clients in the comparison program. Once selected, this information panel<br>displays detailed information for the selected program.                                                                                | <ul> <li>Substance Use Disorder Services (All)</li> <li>Intellectual Disability Services</li> <li>Aging</li> </ul>                                                                                                    |  |  |
| DA State Senate District                                                           | Select                                                                                                    | <ul> <li>Non-DHS Services</li> </ul>                                                                                                    |  |  |
| <ul> <li>Provide Senare District</li> <li>Provide Senare District</li> </ul>       | Program Filter (Optional)                                                                                                    | Public Schools     Housing Assistance                                                                                                    |  |  |
| PA Congressional District     Allegheny County Council     Pittsburgh City Council | An optional program filter may be selected to restrict the search results to this program. If selected, the<br>results include clients for the Primary Program or Secondary Program, but limited to only clients for the<br>Ritered Program. Once selected, this information panel displays detailed information for the selected<br>program. | <ul> <li>Housing Assistance</li> <li>HealthChoices Eligible (i.e. Medicaid Enrolled)</li> <li>Public Benefits - PA Department of Human Services</li> <li>Allegheny County Jail</li> <li>Allegheny County Medical Examinar</li> </ul> |  |  |
|                                                                                    | Select                                                                                                    | <ul> <li>Allegheny county medical examiner</li> </ul>                                                                                                    |  |  |
|                                                                                    | Demographic Filters (Optional) ()                                                                                                    | Comparison Program (Optional) (1)                                                                                                    |  |  |
|                                                                                    | Optional demographic filters may be selected to limit the results to the selected demographics. Use the<br>menu to the left to view and select demographic filters. Click on the items on the menu to add the<br>filters. Once added, click on the filters below to remove them. 0                                                            | Select                                                                                                    |  |  |
|                                                                                    | No Demographic filters selected                                                                                                    | Program Filter (Optional) 🚯                                                                                                    |  |  |
|                                                                                    |                                                                                                    | Select                                                                                                    |  |  |

#### Let's walk through some examples.

**Q** Get Count

| • Time Period 🚯                                                                                                    |        | Question 1:                                                                                                    |
|----------------------------------------------------------------------------------------------------|--------|----------------------------------------------------------------------------------------------------|
| Calendar Year 2015 🗸                                                                                                    |        | How many clients were active with DHS in 2015?                                                                                                    |
| Primary Program                                                                                                    |        | Steps:                                                                                                    |
| (Active) Department of Human Services                                                                                                    | Select | Click <b>Time Period</b> and choose <b>Calendar Year 2015</b> from the list.                                                                      |
| Sexpand   Collapse   L Download Program List                                                                                                    |        | Click Primary Program, choose Active, and select Department of Human                                                                              |
| Active User Active                                                                                                    |        | Services.                                                                                                    |
| <ul> <li>Department of Human Services</li> <li>Early Intervention</li> <li>Child Welfare</li> </ul>                                                                                |        | Click <b>Get Count</b>                                                                                                    |
| <ul> <li>Parents Associated with a Child Welfare Case</li> <li>Independent Living</li> <li>Community Services</li> <li>Homeless and Housing Supports</li> </ul>                    |        | *Note: Currently Active refers to the time period chosen. So, in this example, Currently Active = active in 2015.                                 |
| <ul> <li>Mental Health Services (All)</li> <li>Substance Use Disorder Services (All)</li> <li>Intellectual Disability Services</li> <li>Aging</li> <li>Non-DHS Services</li> </ul> |        | Hints:<br>Active and Ever Active seen at the top of the program list may be toggled<br>simply by clicking the hollow dot to the left of the text. |
| <ul> <li>Public Schools</li> <li>Housing Assistance</li> <li>HealthChoices Eligible (i.e. Medicaid Enrolled)</li> </ul>                                                            |        | The program tree may be expanded and collapsed wherever there is a + or – symbol. The dots represent the lowest level.                            |
| <ul> <li>Public Benefits - PA Department of Human Services</li> <li>Allegheny County Jail</li> <li>Allegheny County Medical Examiner</li> </ul>                                    |        | The QuickCount can be found at the bottom of the screen, along with some additional information.                                                  |
| Comparison Program (Optional) 🚯                                                                                                    |        |                                                                                                    |
|                                                                                                    | Select |                                                                                                    |
| Program Filter (Optional) 🕄                                                                                                    |        |                                                                                                    |

Select

C Reset Selection

The results will be displayed in the lower part of the screen below the selection area. The narrative at the very bottom describes the selections and results. The tabs provide additional views of the data.

| • Time Period 🕦                                                                                                    | Demographic Filters (Optional) 🕕                       |
|----------------------------------------------------------------------------------------------------|--------------------------------------------------------|
| Calendar Year 2015 🗸                                                                                                    | No Demographic filters selected.                       |
| • Primary Program 🚯                                                                                                    |                                                        |
| (Active) Department of Human Services                                                                                          | Select                                                 |
| Comparison Program (Optional) 🚯                                                                                                |                                                        |
|                                                                                                    | Select                                                 |
| Program Filter (Optional) 🚯                                                                                                    |                                                        |
|                                                                                                    | Select                                                 |
| Q Get Count Center Count                                                                                                    |                                                        |
| Program Legal Sex Age Race                                                                                                    |                                                        |
|                                                                                                    | Results Summary                                        |
|                                                                                                    | (Active) Department of Human Services 134,451          |
|                                                                                                    | See the panel below for an explanation of the results. |
| Explanation of Results                                                                                                    |                                                        |
| AS OF CALENDAR YEAR 2015:<br>PRIMARY PROGRAM - There are <b>134,451</b> clients who are (Active) Department of Human Services. |                                                        |
| DEMOGRAPHIC CRITERIA:<br>No Demographic filters have been applied.                                                             |                                                        |
| What else should I know about this data?                                                                                       |                                                        |
| DEPARTMENT OF HUMAN SERVICES <ul> <li>The program only includes residents of Allegheny County.</li> </ul>                      |                                                        |

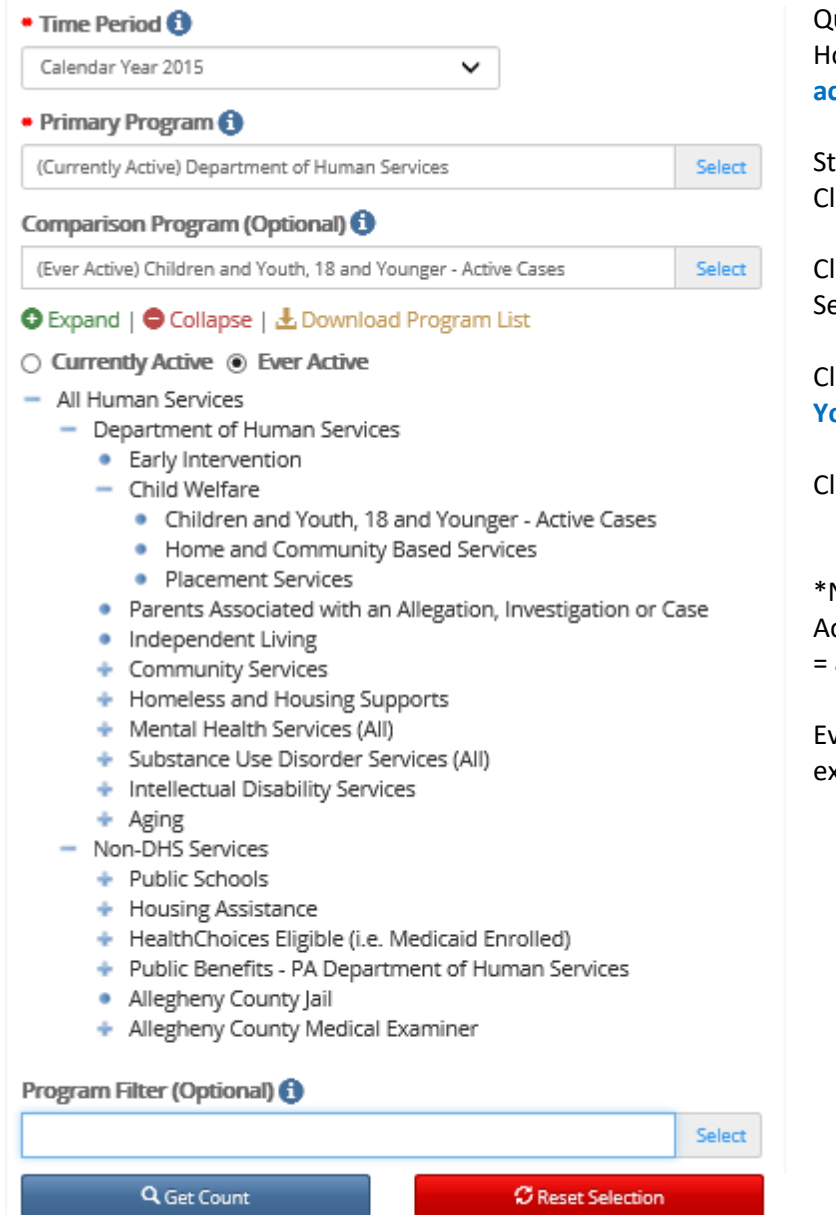

Question 2:

How many clients were active with DHS in 2015 and were ever part of an active case as children with Children and Youth Services?

#### Steps:

Click **Time Period** and choose Calendar Year 2015 from the list.

Click **Primary Program**, choose Active, and select Department of Human Services.

Click **Comparison Program**, choose **Ever Active**, and select Children and Youth, 18 or Younger – Active Cases.

Click Get Count

#### \*Notes:

Active refers to the time period chosen. So, in this example, currently active = active in 2015.

Ever Active = Ever Active from the chosen date backwards in time. So, in this example, ever active = active before and through 2015.

Data has been added to the result as can be seen in the **Results Summary**, but the original count is still available.

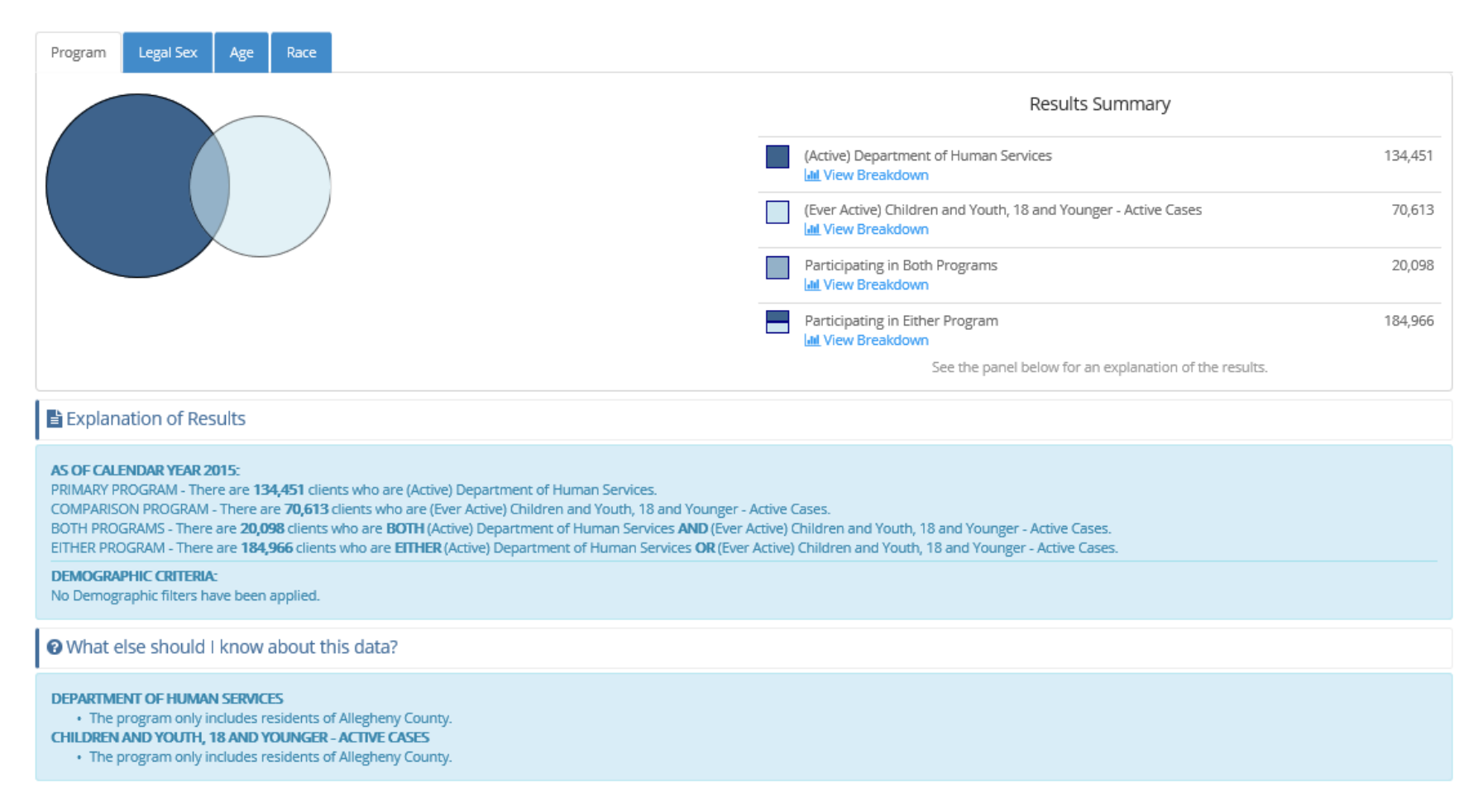

Clicking View Breakdown in the Results Summary will provide <u>filtered</u> details on the Legal Sex, Age and Race tabs. Clicking the tabs will provide details for both programs on the Legal Sex, Age and Race tabs

For example, to see breakdowns for clients in <u>either</u> program, simply click through the tabs or chose View Breakdown in the Results Summary under Participating in Either Program.

| Program       | Legal Sex | Age   | Race  |              |                                                                   |                                |
|---------------|-----------|-------|-------|--------------|-------------------------------------------------------------------|--------------------------------|
|               | 0 20000   | 40000 | 60000 | 80000 100000 | Participating in Either<br>*Only results with a value of 6 or gre | Program<br>ater are displayed. |
| Femal         | e -       |       |       |              | LEGAL SEX                                                         | TOT                            |
| Mai           | e -       |       |       |              | Female                                                            | 96,3                           |
| Gender Varia  | *-        |       |       |              | Male                                                              | 86,4                           |
| oundur famili |           |       |       |              | Gender Variant                                                    |                                |
| Unknow        | n-        |       |       |              | Unknown                                                           | 2,1                            |

To choose another breakdown, choose the **Program tab** and change the selection.

To see breakdowns for clients in <u>both</u> programs, chose View Breakdown in the Results Summary under Participating in Both Programs.

| rogram   | Legal Sex | Age  | Race |        |                                                        |                                           |
|----------|-----------|------|------|--------|--------------------------------------------------------|-------------------------------------------|
| 0        | 2000      | 4000 | 6000 | 8000 1 | Participating in Bo<br>*Only results with a value of 6 | oth Programs<br>or greater are displayed. |
| Female-  |           |      |      |        | LEGAL SEX                                              | тот                                       |
| Male-    |           |      |      |        | Female                                                 | 9,8                                       |
| Jnknown- |           |      |      |        | Male                                                   | 9,9                                       |
|          |           |      |      |        | Unknown                                                | 2                                         |

| • Time Period 🚯                                                                                                    |        | C                                          |  |  |  |
|----------------------------------------------------------------------------------------------------|--------|--------------------------------------------|--|--|--|
| Calendar Year 2015   Primary Program (3)                                                                                                    |        |                                            |  |  |  |
|                                                                                                    |        |                                            |  |  |  |
| Comparison Program (Optional) 🚯                                                                                                    |        | C                                          |  |  |  |
| (Ever Active) Children and Youth, 18 and Younger - Active Cases                                                                                                    | Select | с                                          |  |  |  |
| Program Filter (Optional) 🚯                                                                                                    |        | S                                          |  |  |  |
| (Active) Housing Assistance                                                                                                    | Select | с                                          |  |  |  |
| 🗢 Expand   🗢 Collapse   去 Download Program List                                                                                                    |        | Y                                          |  |  |  |
| <ul> <li>Active O Ever Active</li> <li>All Human Services</li> <li>Department of Human Services</li> <li>Early Intervention</li> <li>Child Welfare</li> <li>Parents Associated with a Child Welfare Case</li> <li>Independent Living</li> <li>Community Services</li> <li>Homeless and Housing Supports</li> <li>Mental Health Services (All)</li> <li>Substance Use Disorder Services (All)</li> <li>Intellectual Disability Services</li> <li>Aging</li> <li>Non-DHS Services</li> <li>Public Schools</li> <li>Housing Assistance</li> <li>HealthChoices Eligible (i.e. Medicaid Enrolled)</li> <li>Public Benefits - PA Department of Human Services</li> </ul>                                                                                                    |        | C<br>n<br>C<br>A<br>a<br>E<br>tł<br>N<br>c |  |  |  |
| Allegheny County Medical Examiner      Get Count      Get Count      Get Count      Count      Count |        |                                            |  |  |  |

#### Question 3:

low many clients were active with DHS in 2015 and were ever part of an ctive case as children with Children and Youth Services and received on-DHS Housing Assistance?

#### eps:

lick Time Period and choose Calendar Year 2015 from the list.

lick Primary Program, choose Active, and select Department of Human ervices.

lick Comparison Program, choose Ever Active, and select Children and outh, 18 or Younger – Active Cases.

lick Program Filter, choose Active, and select Housing Assistance under on-DHS Services.

#### lick Get Count

#### Notes:

ctive refers to the time period chosen. So, in this example, currently ctive = active in 2015.

ver Active = Ever Active from the chosen date backwards in time. So, in his example, ever active = active before and through 2015.

lotice the results are now *FILTERED* to those clients matching the filter riteria. The narrative explains further.

Data has been removed from the result, or *filtered* by the program filter, which can be seen in the **Results Summary**. The results are limited to meet the filter requirements, in this case, counts are limited to clients receiving Housing Assistance.

| Program Legal Sex Age Race                                                                                                    |                                                                                                    |                                        |  |  |  |
|----------------------------------------------------------------------------------------------------|----------------------------------------------------------------------------------------------------|----------------------------------------|--|--|--|
|                                                                                                    | Results Summary<br>Values are limited to a Program filter.                                                                                                    |                                        |  |  |  |
|                                                                                                    | (Active) Department of Human Services                                                                                                    | 12,401                                 |  |  |  |
|                                                                                                    | (Ever Active) Children and Youth, 18 and Younger - Active Cases                                                                                                    | 6,946                                  |  |  |  |
|                                                                                                    | Participating in Both Programs                                                                                                    | 3,299                                  |  |  |  |
|                                                                                                    | Participating in Either Program                                                                                                    | 16,048                                 |  |  |  |
|                                                                                                    | See the panel below for an explanation of the results.                                                                                                    |                                        |  |  |  |
| Explanation of Results                                                                                                    |                                                                                                    |                                        |  |  |  |
| AS OF CALENDAR YEAR 2015:<br>PRIMARY PROGRAM - There are <b>12,401</b> clients who are (Active) Department of Human Services who are A<br>COMPARISON PROGRAM - There are <b>6,946</b> clients who are (Ever Active) Children and Youth, 18 and Young<br>BOTH PROGRAMS - There are <b>3,299</b> clients who are <b>BOTH</b> (Active) Department of Human Services <b>AND</b> (Eve<br>EITHER PROGRAM - There are <b>16,048</b> clients who are <b>EITHER</b> (Active) Department of Human Services <b>OR</b> (E | L <mark>SO (Active) Housing Assistance.</mark><br>er - Active Cases who are <mark>ALSO (Active) Housing Assistance.</mark><br>ver Active) Children and Youth, 18 and Younger - Active Cases who are <mark>ALSO (Active) Ho</mark><br>Ever Active) Children and Youth, 18 and Younger - Active Cases who are <mark>ALSO (Active) H</mark> o | using Assistance.<br>Dusing Assistance |  |  |  |
| DEMOGRAPHIC CRITERIA:<br>No Demographic filters have been applied.                                                                                                    |                                                                                                    |                                        |  |  |  |
| What else should I know about this data?                                                                                                    |                                                                                                    |                                        |  |  |  |
| DEPARTMENT OF HUMAN SERVICES<br>• The program only includes residents of Allegheny County.<br>CHILDREN AND YOUTH, 18 AND YOUNGER - ACTIVE CASES<br>• The program only includes residents of Allegheny County.<br>HOUSING ASSISTANCE<br>• The program only includes residents of Allegheny County.                                                                                                    |                                                                                                    |                                        |  |  |  |

| <b>⊘</b> Help             | • Time Period 🚯                                                 |        | Question 4:                                                                                                    |
|---------------------------|-----------------------------------------------------------------|--------|----------------------------------------------------------------------------------------------------|
| & Contact Us              | Calendar Year 2015                                              | ~      | How many clients were active with DHS in 2015 and were ever part of                                                                                                    |
|                           | Primary Program                                                 |        | an active case as children with Children and Youth Services and                                                                                                    |
| Tilter Menu               | (Active) Department of Human Services                           | Select | received non-DHS Housing Assistance and were female?                                                                                                    |
| Legal Sex                 | Comparison Program (Optional) 🕄                                 |        |                                                                                                    |
| Female                    | (Ever Active) Children and Youth, 18 and Younger - Active Cases | Select | Steps:                                                                                                    |
| Gender Variant            | Program Filter (Optional) 🚯                                     |        | Click <b>Time Period</b> and choose Calendar Year 2015 from the list.                                                                                                    |
| Unknown                   | (Active) Housing Assistance                                     | Select |                                                                                                    |
| ▶ Age                     | Demographic Filters (Optional) 🚯                                |        | Click Primary Program, choose Active, and select Department of                                                                                                    |
| Race                      | × (Legal Sex) Female                                            |        | Human Services.                                                                                                    |
| Municipality              | Q Get Count                                                     | on     |                                                                                                    |
| Neighborhood              |                                                                 |        | Click <b>Comparison Program</b> , choose Ever Active, and select Children and                                                                                                    |
| A Cabard District         |                                                                 |        | Youth, 18 or Younger – Active Cases.                                                                                                    |
| School District           |                                                                 |        |                                                                                                    |
| Zip Code                  |                                                                 |        | Click <b>Program Filter</b> , choose Active, and select Housing Assistance                                                                                                    |
| PA State House District   |                                                                 |        | under non-DHS Services.                                                                                                    |
| PA State Senate District  |                                                                 |        | In the Filter Menu to the left, even and Legal Say and colort Female                                                                                                    |
| PA Congressional District |                                                                 |        | in the <b>Filter Menu</b> to the left, expand <b>Legal Sex</b> and select <b>Female</b> .                                                                                                   |
| Allegheny County Council  |                                                                 |        | Click Get Count                                                                                                    |
| Pittsburgh City Council   |                                                                 |        |                                                                                                    |
|                           |                                                                 |        | *Hint – selections can be seen in the demographic filter section. Notice the results are now <i>FILTERED</i> to those clients matching the filter criteria. The narrative explains further. |
|                           |                                                                 |        | *Notes: Active refers to the time period chosen. So, in this example, currently active = active in 2015.                                                                                    |
|                           |                                                                 |        | Ever Active = Ever Active from the chosen date backwards in time. So, in this example, ever active = active before and through 2015.                                                        |

More data has been removed from the result, or *filtered* by the demographic filter, which can be seen in the **Results Summary**. The results are limited to meet the filter requirements, in this case, counts are limited to clients who are were female.

| Program Legal Sex Age Race                                                                                                    |                                                                           |       |  |  |
|----------------------------------------------------------------------------------------------------|---------------------------------------------------------------------------|-------|--|--|
|                                                                                                    | Results Summary<br>Values are limited to Program and Demographic filters. |       |  |  |
|                                                                                                    | (Active) Department of Human Services                                     | 7,813 |  |  |
|                                                                                                    | (Ever Active) Children and Youth, 18 and Younger - Active Cases           | 3,932 |  |  |
|                                                                                                    | Participating in Both Programs                                            | 1,813 |  |  |
|                                                                                                    | Participating in Either Program                                           | 9,932 |  |  |
|                                                                                                    | See the panel below for an explanation of the results.                    |       |  |  |
| Explanation of Results                                                                                                    |                                                                           |       |  |  |
| AS OF CALENDAR YEAR 2015:<br>PRIMARY PROGRAM - There are 7,813 clients who are (Active) Department of Human Services who are ALSO (Active) Housing Assistance AND who meet the demographic criteria.<br>COMPARISON PROGRAM - There are 3,932 clients who are (Ever Active) Children and Youth, 18 and Younger - Active Cases who are ALSO (Active) Housing Assistance AND who meet the demographic criteria.<br>BOTH PROGRAMS - There are 1,813 clients who are BOTH (Active) Department of Human Services AND (Ever Active) Children and Youth, 18 and Younger - Active Cases who are ALSO (Active) Housing Assistance AND who meet the demographic criteria.<br>EITHER PROGRAM - There are 9,932 clients who are EITHER (Active) Department of Human Services OR (Ever Active) Children and Youth, 18 and Younger - Active Cases who are ALSO (Active) Housing Assistance AND who meet the demographic criteria.<br>EITHER PROGRAM - There are 9,932 clients who are EITHER (Active) Department of Human Services OR (Ever Active) Children and Youth, 18 and Younger - Active Cases who are ALSO (Active) Housing Assistance AND who meet the demographic criteria.<br>EITHER PROGRAPHIC CRITERIA:<br>LEGAL SEX is ANY of the following: Female; |                                                                           |       |  |  |
| What else should I know about this data?                                                                                                    |                                                                           |       |  |  |
| DEPARTMENT OF HUMAN SERVICES   • The program only includes residents of Allegheny County.  CHILDREN AND YOUTH, 18 AND YOUNGER - ACTIVE CASES  • The program only includes residents of Allegheny County.  HOUSING ASSISTANCE  • The program only includes residents of Allegheny County.  LEGAL SEX  • The legal sex for each individual is determined by the rules that combine data across many potential data sources. The legal sex that is chosen to be associated with the client may not match the data for any one specific source.                                                                                                    |                                                                           |       |  |  |
|                                                                                                    |                                                                           |       |  |  |

| <b>Ø</b> Help                          | Time Period 1                                                   | Question 5:                                                                      |
|----------------------------------------|-----------------------------------------------------------------|----------------------------------------------------------------------------------|
| 0.5                                    | Calendar Year 2015                                              | $\checkmark$                                                                     |
| S Contact Us                           | Primary Program (1)                                             | How many clients were active with DHS in 2015 and were ever part of an           |
| T Filter Menu                          | (Active) Department of Human Services                           | select active case as children with Children and Youth Services and received     |
| Legal Sex                              | Comparison Program (Optional) 🚯                                 | holi-DHS Housing Assistance and were remate Amcan American,                      |
| ▶ Age                                  | (Ever Active) Children and Youth, 18 and Younger - Active Cases | Select congressional district?                                                   |
| +00-11 Months                          | Program Filter (Optional) 🚯                                     |                                                                                  |
| + 01-04 Years                          | (Active) Housing Assistance                                     | Select                                                                           |
| + 05-09 Years                          |                                                                 | Steps:                                                                           |
| = 10-14 Years                          | Demographic Hiters (Optional) ()                                | Click <b>Time Period</b> and choose Calendar Year 2015 from the list             |
| • 11 Years                             | X (Age) 05-09 Years X (Age) 10 Years                            | click <b>Time Feriou</b> and choose calendar real 2015 from the list.            |
| • 12 Years                             | X (Race) Black/African-American                                 |                                                                                  |
| 13 Years                               | W (Comment) 10 District 10                                      | Click <b>Primary Program</b> , choose Active, and select Department of Human     |
| • 14 Years                             | Congress) 18-District 18                                        | Somilar                                                                          |
| + 15-19 Years                          | Q Get Count 🖉 Reset Selection                                   | Services.                                                                        |
| + 20-24 Tears                          |                                                                 |                                                                                  |
| + 30-34 Years                          |                                                                 | Click Comparison Program, shoose Ever Active, and select Children and            |
| + 35-39 Years                          |                                                                 | click <b>comparison program</b> , choose ever Active, and select children and    |
| ± 40-44 Years                          |                                                                 | Youth, 18 or Younger – Active Cases.                                             |
| +45-49 Years                           |                                                                 |                                                                                  |
| + 50-54 Years                          |                                                                 |                                                                                  |
| + 55-59 Years                          |                                                                 | Click <b>Program Filter</b> , choose Active, and select Housing Assistance under |
| + 60-64 Years                          |                                                                 | non-DHS Services                                                                 |
| = 05-09 Tears                          |                                                                 | Holl-Dills Services.                                                             |
| + 75-79 Years                          |                                                                 |                                                                                  |
| + 80-84 Years                          |                                                                 | Under <b>Demographic Filters</b> , remove Female by clicking the X icon          |
| + 85+ Years                            |                                                                 | onder Demographic Filters, remove remaie by clicking the x lot                   |
| No Data                                |                                                                 |                                                                                  |
| ▶ Race                                 |                                                                 | In the Filter Menu to the left, expand Race and select African American,         |
| Municipality                           |                                                                 | expand Age and select 5-9 years, further expand Age 10-14 years and              |
| A 44 4 4 4 4 4 4 4 4 4 4 4 4 4 4 4 4 4 |                                                                 | choose 10 years, expand PA Congressional District and select 18-District         |
| Neighborhood                           |                                                                 | 10                                                                               |
| School District                        |                                                                 | 18.                                                                              |
| P School District                      |                                                                 |                                                                                  |
| ▶ Zip Code                             |                                                                 | Click Get Count                                                                  |
| PA State House District                |                                                                 |                                                                                  |
| PA State Senate District               |                                                                 | *Hint – selections can be seen in the demographic filter section. Notice         |
| PA Congressional District              |                                                                 | the results are now <u>FILTERED</u> to those clients matching ALL the filter     |
| 17-District 17                         |                                                                 | cittena. The harrative explains further.                                         |
| 18-District 18                         |                                                                 |                                                                                  |
| Allegheny County Council               |                                                                 |                                                                                  |
| Pittsburgh City Council                |                                                                 |                                                                                  |

Result counts have changed again, which can be seen in the **Results Summary**. The results are limited to meet the ALL filter requirements, in this case, counts are limited to clients who are were African American, between the ages of 5-10 and lived in the 18<sup>th</sup> congressional district. The result is no longer being filtered to females because that filter criteria was removed.

| Program Legal Sex Age Race                                                                                                    |                                                                           |  |  |  |
|----------------------------------------------------------------------------------------------------|---------------------------------------------------------------------------|--|--|--|
|                                                                                                    | Results Summary<br>Values are limited to Program and Demographic filters. |  |  |  |
|                                                                                                    | (Active) Department of Human Services 1,010                               |  |  |  |
|                                                                                                    | (Ever Active) Children and Youth, 18 and Younger - Active Cases           |  |  |  |
|                                                                                                    | Participating in Both Programs 470                                        |  |  |  |
|                                                                                                    | Participating in Either Program 1,423                                     |  |  |  |
|                                                                                                    | See the panel below for an explanation of the results.                    |  |  |  |
| Explanation of Results                                                                                                    |                                                                           |  |  |  |
| AS OF CALENDAR YEAR 2015:<br>PRIMARY PROGRAM - There are 1,016 clients who are (Active) Department of Human Services who are ALSO (Active) Housing Assistance AND who meet the demographic criteria.<br>COMPARISON PROGRAM - There are 885 clients who are (Ever Active) Children and Youth, 18 and Younger - Active Cases who are ALSO (Active) Housing Assistance AND who meet the demographic criteria.<br>BOTH PROGRAMS - There are 478 clients who are BOTH (Active) Department of Human Services AND (Ever Active) Children and Youth, 18 and Younger - Active Cases who are ALSO (Active) Housing Assistance AND who meet the demographic criteria.<br>EITHER PROGRAM - There are 1,423 clients who are EITHER (Active) Department of Human Services OR (Ever Active) Children and Youth, 18 and Younger - Active Cases who are ALSO (Active) Housing Assistance AND who meet the demographic criteria.<br>EITHER PROGRAM - There are 1,423 clients who are EITHER (Active) Department of Human Services OR (Ever Active) Children and Youth, 18 and Younger - Active Cases who are ALSO (Active) Housing Assistance AND who meet the demographic criteria.<br>EXAMPLE CRITERIA:<br>AGE IS ANY of the following: 05-09 Years, 10 Years;<br>AND RACE is ANY of the following: Black/African-American;<br>AND PA CONGRESSIONAL DISTRICT is ANY of the following: 18-District 18;                                                                                                    |                                                                           |  |  |  |
| What else should I know about this data?                                                                                                    |                                                                           |  |  |  |
| DEPARTMENT OF HUMAN SERVICES   • The program only includes residents of Allegheny County.  CHILDREN AND YOUTH, 18 AND YOUNGR - ACTIVE CASES  • The program only includes residents of Allegheny County.  HOUSING ASSISTANCE  • The program only includes residents of Allegheny County.  AGE  • The program only includes residents of Allegheny County.  AGE  • The age for each individual is determined by the rules that combine data across many potential data sources. The age that is chosen to be associated with the client may not match the data for any one specific source.  PA CONGRESSIONAL DISTRICT  • The address and associated geographic location for each individual is determined by rules that combine data across many potential data sources. The address that is chosen to be associated with the client may not match the data for any one specific source.  PA CONGRESSIONAL DISTRICT  • The address and associated geographic location for each individual is determined by rules that combine data across many potential data sources. The address that is chosen to be associated with the client may not match the data for any one specific source.  PA CONGRESSIONAL DISTRICT  • The address and associated geographic location for each individual is determined by rules that combine data across many potential data sources. The address that is chosen to be associated with the client may not match the address provided from any one specific source. |                                                                           |  |  |  |